#### HƯỚNG DẪN ĐĂNG KÝ XÉT CHUẦN TIẾNG ANH ĐẦU RA VÀ CHUYỀN ĐIỀM; MIỄN HỌC CÁC HỌC PHẦN TIẾNG ANH\_KHÓA 47, 48, 49\_ĐHCQ

Tóm tắt nội dung hướng dẫn: SV thực hiện theo 5 bước sau:

- ✓ Mục A. Chuẩn tiếng Anh đầu ra
  - Bước 1: Chuẩn bị

Bước 2: Kê khai chứng chỉ

- ✓ Mục B. Chuyển điểm các học phần tiếng Anh\_Khóa 47,48ĐHCQ
- Mục C. Miễn học phần "Tiếng Anh tổng quát"\_Khóa 49ĐHCQ Bước 3: Đăng ký chuyển điểm, Miễn học Bước 4: Kiểm tra thao tác đăng ký Bước 5: Kiểm tra kết quả đợt xét

#### A. HƯỚNG DẪN ĐĂNG KÝ XÉT CHUẦN TIẾNG ANH ĐẦU RA Bước 1: Chuẩn bị

 Sinh viên xem thông báo xét chuyển điểm và chuẩn tiếng Anh đầu ra tại website: <u>http://daotao.ueh.edu.vn/</u>Mục Thông báo

Hoặc https://student.ueh.edu.vn/Mục Nộp chứng chỉ

 Sinh viên Khóa 47; 48\_ĐHCQ áp dụng quy định về chứng chỉ tiếng Anh quốc tế của UEH tại website:

 $\frac{http://daotao.ueh.edu.vn/qui-che/1/2021-7-16-quy-dinh-hoc-tieng-anh-va-chuan-trinh-do-tieng-anh-doi-voi-sinh-vien-dai-hoc-chinh-quy-tai-truong-dai-hoc-kinh-te-tp-ho-chi-minh}{2}$ 

- Sinh viên Khóa 49\_DHCQ áp dụng quy định về trình độ ngoại ngữ đầu ra tại website: <u>https://daotao.ueh.edu.vn/qui-che/1/2023-8-16-quyet-dinh-ve-viec-ban-hanh-quy-dinh-cong-nhan-chuan-trinh-do-ngoai-ngu-dau-vao-dau-ra-tai-truong-dai-hoc-kinh-te-tp-ho-chi-minh</u>
- Chứng chỉ tiếng Anh quốc tế có đầy đủ các thông tin sau:
  + Chứng chỉ IELTS:

| GENERAL TR<br>It is recommen   | ded that the candidate's li | nguage shilliy as in | dicated in this Test Report Fo | im be re-assessed | after two years from th                 | e date of the test. |
|--------------------------------|-----------------------------|----------------------|--------------------------------|-------------------|-----------------------------------------|---------------------|
| entre Number                   | VN028                       |                      |                                | 00/10/202         |                                         |                     |
| andidate Det                   | ails 1.Họtên                |                      | 4.rugay chi hinap              | . 09/10/202       | 1                                       |                     |
| amily Name                     |                             |                      |                                |                   |                                         |                     |
| First Name                     |                             |                      |                                |                   |                                         |                     |
| Sandidate ID                   | 025998088 2.1               | D chứng chỉ          |                                |                   |                                         |                     |
| Date of Birth                  | 31/08/2000                  |                      | Sex (M/F)                      | F                 | Scheme Code                             | Private Candidate   |
| Country or Regior<br>of Origin | ,                           |                      |                                |                   |                                         |                     |
| Country of<br>Nationality      | VIETNAM                     |                      |                                |                   |                                         |                     |
| First Language                 | VIETNAMESI                  | ŧ.                   |                                |                   |                                         |                     |
| Test Results                   | Reading                     | 3.5 Writing          | 6.0 Speaki                     | ng 6.0            | 5.Tổng điểm<br>Overall<br>Band<br>Score | 0. CEFR C1          |
| cistering 70                   |                             |                      |                                | Cent              | re stamp                                | Validation stamp    |
| Administrator C                | omments                     |                      |                                | VIE               | TNAM                                    | CUDATION SPAL       |
| Administrator C                | omments                     |                      |                                |                   | RITICH                                  |                     |
| Administrator C                | omments                     |                      |                                |                   | BUNCH                                   | (IELTS)             |
| Administrator C                | omments                     |                      | Administrator's<br>Signature   | 885<br>200        |                                         | (IELTS)             |

+ Chứng chỉ TOEIC:

| 1.Họ tên                                                 |                               |   | LISTENING<br>Your score (395) | TOTAL      |
|----------------------------------------------------------|-------------------------------|---|-------------------------------|------------|
| 045300006324                                             | 2000/06/29                    | 5 | 495                           | 4.Tổng điệ |
| Identification<br>Number 2.1D chứt g chỉ                 | Date of Birth<br>(yyyy/mm/dd) |   | READING                       | (810       |
| 2021/11/03                                               | 2023/11/03                    |   | Your score (415)              | $\sim$     |
| Test Date<br>(yyyy/mm/00) 3.Nhập ngày thi:<br>03/11/2021 | Valid Until<br>(yyyy/mm/dd)   | 5 | 495                           |            |

#### Bước 2: Kê khai chứng chỉ

- Đăng nhập vào tài khoản sinh viên tại student.ueh.edu.vn;
- Di chuyển đến cuối trang web và chọn mục "Nộp chứng chỉ"

| Chức năng trực tuyến                      |
|-------------------------------------------|
| ····· Kết quả đăng ký vắng thi            |
| ·····Đăng ký tham dự lễ tốt nghiệp        |
| Đăng ký chuyên ngành                      |
| ····· Khảo sát nhu cầu học môn tự<br>chọn |
| Khảo sát nhu cầu học                      |
| Đăng ký song ngành                        |
| Đăng ký học phần                          |
| Đăng ký xét tốt nghiệp                    |
| Ý kiến - Thảo Luận                        |
| Đánh giá điểm rèn luyện                   |
| Ngoại trú sinh viên                       |
| Liên hệ - góp ý                           |
| Nộp chứng chỉ                             |
| ···· Tra cứu lịch thi                     |
| Học bống                                  |

Chọn mục " Thêm mới/Điều chỉnh" sẽ xuất hiện hộp thoại Thông tin chứng chỉ

| Nộp chứng chỉ         |                                                                  |               |      |                    |
|-----------------------|------------------------------------------------------------------|---------------|------|--------------------|
| Thêm mới / Điều chỉnh | Thông tin chứng chỉ                                              |               |      | ×                  |
|                       |                                                                  |               |      |                    |
|                       | Thượng trình đảo đạo:                                            |               |      |                    |
|                       |                                                                  |               |      |                    |
|                       | Loại chứng chỉ:                                                  |               |      |                    |
|                       | Chọn loại chứng chỉ 💙                                            |               |      |                    |
|                       | Sinh viên chọn xét Chuẩn đầu ra CTĐT (mức điểm tối thiểu của (   | Chứng chỉ)    |      |                    |
|                       | Tổng điểm:                                                       |               |      |                    |
|                       |                                                                  |               |      |                    |
|                       | Nghe: Nói: Đọc:                                                  |               |      | Viết:              |
|                       |                                                                  |               |      |                    |
|                       | Ngày thi: ID chứ                                                 | ng chỉ:       |      |                    |
|                       |                                                                  |               |      |                    |
|                       | File hình:                                                       |               |      |                    |
|                       | Choose File No file chosen<br>Hình đã tải lên:                   |               |      |                    |
|                       | Lưu ý: Trong trường hợp các cột điểm không thuộc chứng chỉ, vị   | ui lòna để tr | óna. |                    |
|                       |                                                                  | an rong do a  | ong. |                    |
|                       |                                                                  |               |      |                    |
|                       |                                                                  |               |      | Lưu thông tin Đóng |
|                       | rng chỉ Ngoại ngữ 🗸                                              |               |      |                    |
| (                     | họn loại chứng chỉ                                               |               |      |                    |
| Ch                    | ứng chỉ Ngoại ngữ                                                |               |      |                    |
| Ch                    | ứng chỉ tin học                                                  |               |      |                    |
| Qu                    | ân sự                                                            |               |      |                    |
|                       | , dặc                                                            |               |      |                    |
| Hệ thống hiển t       | hị các loại chứng chỉ sinh viên có thể nộp theo ch               | uẩn đẩ        | u ra |                    |
| Loại chứng chỉ:       |                                                                  |               |      |                    |
| Chứng chỉ Ngoạ        | ngữ 🗸                                                            |               |      |                    |
| Sinh viên chọn xét    | Chuẩn đầu ra CTĐT (mức điểm tối thiểu của Chứng chỉ)             |               |      |                    |
| Mã loại chứng chỉ     | Tên loại chứng chỉ                                               | Điểm          |      |                    |
| IELTS5.5              | IELTS 5.5                                                        | 5.50          | 0    |                    |
|                       |                                                                  |               | Ŭ    |                    |
| TAÐR UEH              | Chuẩn đầu ra Tiếng Anh theo quy định UEH                         |               |      | Không shon         |
|                       |                                                                  |               |      | Knong chọn         |
| TAÐR UEH 600          | Chuẩn đầu ra Tiếng Anh theo quy định UEH (tương đương TOEIC 600) | 600.00        |      | Không chọn         |
|                       |                                                                  |               |      | Không chộn         |
| TOEFLiBT70            | TOEFLIBT 70                                                      | 70.00         | 0    |                    |
|                       |                                                                  |               |      |                    |
| TOEIC600              | TOEIC 600                                                        | 600.00        | _    |                    |
|                       |                                                                  |               |      |                    |
| VPET55                | Versant 55                                                       | 55.00         |      |                    |
|                       |                                                                  |               |      |                    |
|                       |                                                                  |               |      |                    |

# Chọn chuẩn đầu ra tương ứng với chứng chỉ ngoại ngữ mà SV có ở bước chuẩn bị ✓ Sinh viên có chứng chỉ ngoại ngữ IETLS:

Sinh viên chọn xét Chuẩn đầu ra CTĐT (mức điểm tối thiểu của Chứng chỉ) Mã loại chứng chỉ Tên loại chứng chỉ IELTS 5.5 IELTS 5.5

| IELTS5.5   | IELTS 5.5          |                      | 5.50   | 0 |
|------------|--------------------|----------------------|--------|---|
| Hoặc:<br>✓ | Sinh viên có chứng | chỉ ngoại ngữ TOEIC: |        |   |
| TOEIC600   | TOEIC 600          |                      | 600.00 | 0 |

Điểm

Trường hợp sinh viên có chứng chỉ tiếng Anh VPET; TOEFiBT vẫn thực hiện việc kê khai chứng chỉ xét chuẩn tiếng Anh đầu ra và chọn chuẩn đầu ra tương ứng.

Chọn đợt xét: Chỉ nằm trong đợt sinh viên mới đăng ký được

| lợt xét:                    |                                   |
|-----------------------------|-----------------------------------|
| Chọn đợt xét                | ~                                 |
| Chọn đợt xét                |                                   |
| 2024-Đợt tháng 3 (K47,K48,K | 49DHCQ) (06/03/2024 - 15/03/2024) |

- Sinh viên kê khai theo nội dung Thông tin chứng chỉ: Mức điểm trên danh mục chứng chỉ là điểm theo chuẩn đầu ra, sinh viên nhập điểm thi thực tế của mình vào.
  - Ngày thi: nhập theo định dạng dd/mm/yyyy;
  - Nhập điểm các kỹ năng (nếu có); Tổng điểm;
  - Mục ID chứng chỉ nhập:
    - + IELTS: ke khai  $\circ 02$  muc: Candidate ID(2)+TRF(3)
      - (VD: 25998088+21VN0055221ROI028A)
    - + TOEIC: Nhập dãy số phía trên dòng chữ Identification number;
    - + VPET: Nhập dãy số phía dưới dòng: Test Indentification Number (TIN);
    - + TOEFL iBT: Nhập dãy số: Mã dự thi + user name + password dự thi chứng chỉ,
    - + PTE: Nhập dãy số Registration ID;
    - + HSK 3: Ticket No/số báo danh thi 3 kỹ năng (Listening, Reading, Writing);
    - + TOPIK: Registration No
    - + Các chứng chỉ khác: CMND/CCCD đăng ký thi chứng chỉ;
- Nhấn "Chọn Tệp " để tải file hình Chứng chỉ tiếng Anh quốc tế; Giấy chứng nhận điểm theo yêu cầu sau:
  - File ảnh được lưu dưới dạng file png hoặc jpg;
  - Kích thước file tối đa: 10Mb
  - Hình ảnh phải rõ nét, có đầy đủ thông tin để phục vụ công tác thẩm tra.
- Chọn "Lưu thông tin" hệ thống sẽ đóng hộp thoại Thông tin chứng chỉ và quay trở về giao diện Nộp chứng chỉ.

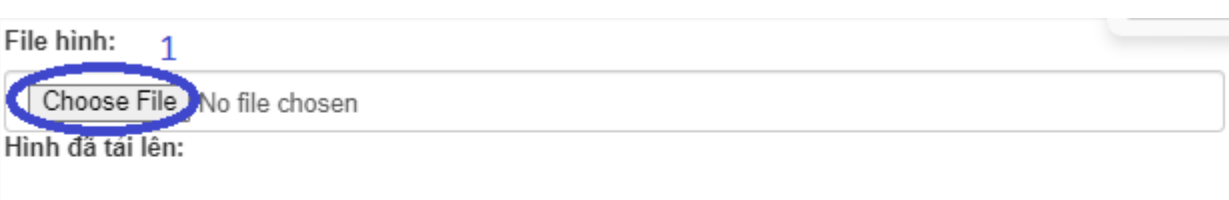

Lưu ý: Trong trường hợp các cột điểm không thuộc chứng chỉ, vui lòng để trống.

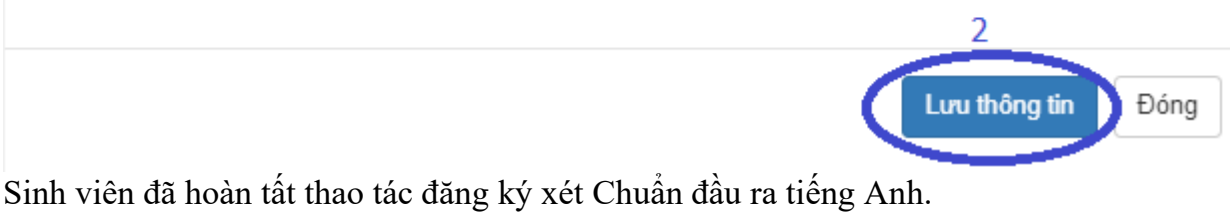

#### Lưu ý:

Trường hợp sinh viên không tải được file ảnh:

- Chọn trình duyệt Google Chrome thay cho các trình duyệt khác hoặc ngược lại;
- Đổi định dạng file ảnh thành png hoặc jpg;
- Đổi sang thiết bị khác để thao tác: Laptop; điện thoại; máy tính bảng...

(\*) *Trường hợp sinh viên học cùng lúc 02 chương trình đào tạo*, muốn đăng ký xét Chuẩn đầu ra tiếng Anh của 02 chuyên ngành, vui lòng đăng ký và kê khai chứng chỉ 02 lần theo chương đào tạo tương ứng của từng chuyên ngành;

**Bước 3: Đăng ký chuyển điểm, miễn học** (Những trường hợp chỉ xét Chuẩn tiếng Anh đầu ra vui lòng bỏ qua bước này)

Trường hợp sinh viên chỉ đăng ký chuyển điểm, miễn học học phần tiếng Anh: Sinh viên cũng phải thực hiện thao tác như hướng dẫn ở Bước 1 + Bước 2, chọn đúng đợt xét hệ thống đang mở đăng ký: **2024-Đợt tháng 3 (K47,K48,K49ĐHCQ)** 

- Sinh viên Khóa 47; 48\_ĐHCQ: Xem Hướng dẫn đăng ký ở Mục B
- Sinh viên Khóa 49\_ĐHCQ: Xem Hướng dẫn đăng ký ở Mục C

### B. HƯỚNG DẫN ĐĂNG KÝ XÉT CHUYỂN ĐIỂM CÁC HỌC PHÀN TIẾNG

ANH\_KHÓA 47; 48\_ĐHCQ (Những trường hợp chỉ xét Chuẩn đầu ra tiếng Anh vui lòng bỏ qua bước này)

Sinh viên di chuyển đến cuối trang của giao diện Nộp chứng chỉ

Tại mục Danh sách: Chọn "ĐK chuyển điểm"

Danh sách

| Dani | 1 Sach               |      |      |     |     |      |            |                                 |                    |         |                |
|------|----------------------|------|------|-----|-----|------|------------|---------------------------------|--------------------|---------|----------------|
| STT  | Loại<br>chứng<br>chỉ | Điểm | Nghe | Nói | Đọc | Viết | Ngày thi   | ID chứng chỉ                    | Tình<br>trạng      |         |                |
| 1    | IELTS<br>5.0         | 6.50 |      |     |     |      | 25/09/2022 | 074304001293+21VN007303NGUT028A | Chờ<br>thẩm<br>tra | Xem ảnh | ĐK chuyến điểm |

 Xuất hiện hộp thoại "Đăng ký chuyển điểm" thể hiện các học phần tiếng Anh theo CTĐT 1.Chọn học phần tiếng Anh muốn chuyển đổi điểm tại cột "Đăng ký"

2. Chọn "Đăng ký" để lưu thông tin

| Mã môn học | Tên môn học      | Điểm | Ghi chú                             | Đăng ký    |
|------------|------------------|------|-------------------------------------|------------|
| ENG513086  | Tiếng Anh Phần 1 | 10.0 | Hạn đăng ký (06/03/2024-15/03/2024) |            |
| ENG513087  | Tiếng Anh Phần 2 | 10.0 | Hạn đăng ký (06/03/2024-15/03/2024) | 0          |
| ENG513088  | Tiếng Anh Phần 3 | 9.0  | Hạn đăng ký (06/03/2024-15/03/2024) | $\bigcirc$ |
| ENG513089  | Tiếng Anh Phần 4 | 8.0  | Hạn đăng ký (06/03/2024-15/03/2024) | $\bigcirc$ |
|            |                  |      |                                     |            |
|            |                  |      | Đăng ký                             | Đóng       |

Sinh viên hoàn thành thủ tục đăng ký chuyển điểm khi hệ thống báo thao tác thành công

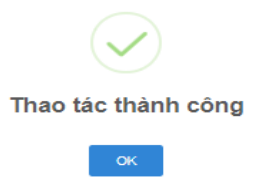

## C. HƯỚNG DẪN ĐĂNG KÝ MIỄN HỌC PHẦN "TIẾNG ANH TỔNG QUÁT" KHÓA

**49\_ĐHCQ** (*Những trường hợp chỉ xét Chuẩn trình độ tiếng Anh đầu ra vui lòng bỏ qua bước này*)

- Sinh viên di chuyển đến cuối trang của giao diện Nộp chứng chỉ
- Tại mục Danh sách: Chọn "ĐK chuyển điểm"

Danh sách

| STT | Loại<br>chứng<br>chỉ | Điểm | Nghe | Nói | Đọc | Viết | Ngày thi   | ID chứng chỉ                    | Tình<br>trạng      |         |           |
|-----|----------------------|------|------|-----|-----|------|------------|---------------------------------|--------------------|---------|-----------|
| 1   | IELTS<br>5.0         | 6.50 |      |     |     |      | 25/09/2022 | 074304001293+21VN007303NGUT028A | Chờ<br>thẩm<br>tra | Xem ånh | ĐK chuyển |

Xuất hiện hộp thoại Đăng ký:

Đăng ký chuyển điểm

- Tại cột "Đăng ký": Bấm chọn
- Chọn Nút "Đăng ký" để lưu thông tin

| Đăng ký chu | ıyễn điểm           | •    |                                     | ×       |
|-------------|---------------------|------|-------------------------------------|---------|
| Mã môn học  | Tên môn học         | Điểm | Ghi chú                             | Đăng ký |
| ENG513154   | Tiếng Anh tổng quát | Ρ    | Hạn đăng ký (06/03/2024-15/03/2024) |         |
|             |                     |      |                                     |         |
|             |                     |      | Đăng ký                             | Ðóng    |

 Sinh viên hoàn thành thủ tục đăng ký Miễn học phần "Tiếng Anh tổng quát" khi hệ thống báo thao tác thành công

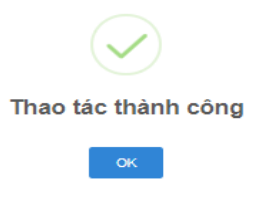

#### Bước 4: Kiểm tra kết quả thao tác đăng ký

Sinh viên phải c*họn đúng đợt xét hệ thống đang mở: 2024-Đợt tháng 3 (K47,K48,K49ĐHCQ)* Tại giao diện Nộp chứng chỉ, sinh viên di chuyển đến hộp thoại "Danh sách" để theo dõi kết quả đăng ký xét chuẩn đầu ra:

- Tình trạng: Chờ thẩm tra ⇒ Có dữ liệu Chứng chỉ đăng ký, đang trong quá trình thẩm tra chứng chỉ
- Tình trạng: Hợp lệ ⇒ Chứng chỉ đăng ký đã có kết quả thẩm tra, đang trong quá trình xét duyệt
- Tình trạng: Đạt chuẩn đầu ra  $\Rightarrow$  Chứng chỉ đăng ký đã được xét duyệt

Trường hợp sinh viên thao tác kê khai nhiều lần sẽ có nhiều dòng chứng chỉ đăng ký, sinh viên phải **Xóa** các dòng có thông tin không chính xác: Vào lại Mục: **Thêm mới**/ **Điều chỉnh** Danh sách chứng chỉ đã đăng ký theo đọt

| Mã chứng chỉ      | Loại      | Ngày thi   | Nghe | Nói | Đọc | Viết | Tống điểm |                 |  |  |
|-------------------|-----------|------------|------|-----|-----|------|-----------|-----------------|--|--|
| 2468              | TOEIC 550 | 09/01/2024 | 1    | 2   | 3   | 4    | 600       | Chỉnh sửa Xóa 1 |  |  |
|                   |           |            |      |     |     |      |           | 2               |  |  |
| Lưu thông tin ) Đ |           |            |      |     |     |      |           |                 |  |  |

#### Bước 5: Kiểm tra kết quả của đợt xét

- Sinh viên theo dõi thời gian thông báo Danh sách kết quả **Dự kiến** xét chuyển điểm học phần tiếng Anh vào 14g00 ngày 19/03/2024 tại website <u>http://daotao.ueh.edu.vn/</u>

- Thời gian thông báo Danh sách kết quả **chính thức** xét chuyển điểm học phần tiếng Anh, chuẩn đầu ra tiếng Anh vào 14g00 ngày 29/03/2024 tại website **http://daotao.ueh.edu.vn/** 

Hoặc kiểm tra trong Portal sinh viên: https://student.ueh.edu.vn/

 Chọn mục: "Nộp chứng chỉ" kiểm tra kết quả Chuẩn tiếng Anh đầu ra tại hộp thoại: "Danh sách"

| Danh | sách           |      |      |     |     |      |            |              |                  |                |
|------|----------------|------|------|-----|-----|------|------------|--------------|------------------|----------------|
| STT  | Loại chứng chỉ | Điểm | Nghe | Nói | Đọc | Viết | Ngày thi   | ID chứng chỉ | Tinh trang       |                |
| 1    | IELTS          | 6.00 |      |     |     |      | 18/06/2022 | <            | Đạt chuẩn đầu ra | ĐK chuyển điểm |

Khóa 47; 48\_ĐHCQ: Kiểm tra kết quả chuyển điểm các học phần tiếng Anh tại mục: "Kết quả học tập"

| <u>Chú ý:</u><br>_Những môn có dấu (*) sẽ không tính điểm trung bình mà chỉ là môn điều kiện.<br>✔ => Học phần đậu<br>★ => Học phần rót |                           |              |       |      |          |         |          |         |   |  |  |
|----------------------------------------------------------------------------------------------------|---------------------------|--------------|-------|------|----------|---------|----------|---------|---|--|--|
| STT                                                                                                    | Mã môn học Tên môn học    |              | Số TC | Điểm | Điểm chữ | Kết quả | Ghi chú  | Chi tiế |   |  |  |
| Điển                                                                                                    | Điểm chuyển/Miễn/ Béo Lưu |              |       |      |          |         |          |         |   |  |  |
| 1                                                                                                    | ENG513001                 | Tiếng Anh P1 |       | 4    | 10.00    | A+      | <b>~</b> |         |   |  |  |
| 2                                                                                                    | ENG513002                 | Tiếng Anh P2 |       | 4    | 10.00    | A+      | <b>~</b> |         |   |  |  |
| 3                                                                                                    | ENG513003                 | Tiếng Anh P3 |       | 4    | 10.00    | A+      |          |         |   |  |  |
| 4                                                                                                    | ENG513004                 | Tiếng Anh P4 |       | 4    | 9.00     | A+      | <b>~</b> |         |   |  |  |
|                                                                                                    |                           |              |       |      |          |         | •        | ·       | 1 |  |  |

Khóa 49\_ĐHCQ: Kiểm tra kết quả Miễn học phần "Tiếng Anh tổng quát" tại mục: "Kết quả học tập"

| STT                       | Mã môn học | Tên môn học         | Số TC | Điểm | Điểm chữ | Kết quả  | Ghi chú | Chi tiết |  |  |
|---------------------------|------------|---------------------|-------|------|----------|----------|---------|----------|--|--|
| Điểm chuyển/Miễn/ Bảo Lưu |            |                     |       |      |          |          |         |          |  |  |
| 1                         | ENG513154  | Tiếng Anh tổng quát | 4     |      | P        | <b>~</b> |         |          |  |  |